# Implementing Microsoft SQL Server 2008 Exercise Guide

Database by Design

#### **Installation Lab:**

This lab deals with installing the SQL Server 2008 database. The requirements are to have either a Windows 7 machine or minimum of a 2003 Windows Server:

- 1) Step one, download the trial version of 2008 SQL Server database from Microsoft's website.
- 2) After downloading the appropriate software for you operating system
- 3) Run the 'setup' utility after downloading.
- 4) Select 'Installation'
- 5) Select 'New installation or add features to existing installation'
- 6) Select 'ok' for setup support rules
- 7) Install the setup support files
- 8) Select 'Next' for Setup Support Rules
- 9) Select 'Installation' for installation type
- 10) Select 'free edition and evaluation'
- 11) Accept the license terms
- 12) Sql Server Feature Installation
- 13) Instance Features: Database Engine Services, Analysis Services, Reporting Services
- 14) Installation Rules: New
- 15) Select Default Instance
- 16) Verify Disk Space Requirements
- 17) Accept service accounts
- 18) Assign NT AUTHORITY\LOCAL Security for SQL Server browser, SQL Server Reporting Services, SQL Server ANALYSIS Services
- 19) Assign NT Authority\System = SQL Server Database Engine, SQL Server Agent
- 20) No password required
- 21) Leave Startup type to Automatic
- 22) Accept Windows Authentication mode: Assign the Windows administration account
- 23) Accept account provisioning: Add Current User
- 24) Install the native mode default configuration
- 25) Accept Error Reporting
- 26) Install the configuration Rules
- 27) At Ready to install: Install

This will install a default SQL Server 2008 on the select operating system. The default database will be created and well as a default instance.

## **Configure Recovery Method Lab**

This lab will configure the Northwind database to full recovery method.

- 1) Open SSMS
- 2) Connection to the database Engine
- 3) Expand the Northwind database, if it exists. If the Northwind database does not exist select the master
- 4) Right click on the selected database

- 5) Chose Properties
- 6) Chose Options
- 7) For recovery model change the recovery mode from 'simple' to full'

## **Create Schemas Lab**

This lab will configure the create a new schema in the Northwind database

- 1) Open SSMS
- 2) Connection to the database Engine
- 3) Expand the Northwind database, if it exists. If the Northwind database does not exist select the master
- 4) Expand Security
- 5) Expand Schema
- 6) Right click on Schema
- 7) Select 'New Schema'
- 8) Assign the name 'GOGOGH'
- 9) Schema owner = dbo
- 10) Assign user roles guest and public
- 11) Accept all the permission
- 12) Click 'OK'
- 13) Do not do anything with extended properties

We now have created the GoGogh schema

#### Backup the Database Lab

This lab will backup either the Northwind or master database

- 1) Open SSMS
- 2) Connection to the database Engine
- 3) Expand the Northwind database, if it exists. If the Northwind database does not exist select the master
- 4) Right click 'Tasks'
- 5) Select 'Backup'
- 6) Select 'Full' backup
- 7) Accept the default destination
- 8) Accept the default Options
- 9) Select 'OK'
- 10) This will back up the selected database
- 11) Now backup the transaction log
- 12) Same steps however for backup type chose transaction log.

#### **Creating Database Snapshots Lab**

This lab will backup create a database snapshot for Northwind

- 1) Open SSMS
- 2) Connection to the database Engine
- 3) Expand the Northwind database, if it exists. If the Northwind database does not exist select the master
- 4) Issue the following command from a SQLQUERY prompt
- 5) First create a c:\snapshots directory
- 6) create database northwind\_ds on (name = Northwind, filename = 'c:\snapshots\northwind.ss') as snapshot of Northwind; go
- 7) This will create a snapshot of Northwind
- 8) Expand Database Snapshots to verify the snapshot was created

# **Gathering performance Information Lab**

This lab will utilize the SQL profile to gather performance information

- 1) Open SSMS
- 2) Connection to the database Engine
- 3) From Tools menu option select 'SQL Server Profiler'
- 4) Connect to the Database Engine
- 5) Name the trace event 'GoGogh'
- 6) Create a directory c:\gogogh
- 7) Select save to file c':\gogogh'
- 8) Accept all the defaults
- 9) Navigate to 'Event Selection'
- 10) Deselect everything other than the T-SQL Events
- 11) Select 'Run'
- 12) Allow to run for 5 minutes
- 13) Stop the trace
- 14) Review the file

## **Create a Database Mirror Lab**

This lab will create a database mirror

- 1) Open SSMS
- 2) Connection to the database Engine
- 3) Expand the Northwind database
- 4) Right click
- 5) Select Task
- 6) Select Mirror
- 7) Double Click Mirror
- 8) Configure Security
- 9) Make sure your database is in full log mode
- 10) Follow the wizard
- 11) Do not configure a witness server
- 12) Accept the default for the principal

- 13) Connect to the mirror instance. Another instance must be created for the mirror
- 14) Accept the defaults for the mirror
- 15) Accept the rest of the defaults
- 16) Start the mirror

## Implement Log Shipping Lab

This lab will implement log shipping

- 1) Open SSMS
- 2) Connection to the database Engine
- 3) Expand the Northwind database
- 4) Right click
- 5) Select Task
- 6) Select Ship Transaction Logs
- 7) Transaction Log Shipping
- 8) Check Enable this as a primary database in a log shipping configuration
- 9) Backup Settings
- 10) Networkpath = <u>\\localhost\gogogh</u>
- 11) Backup folder = c:\gogogh
- 12) Accept all other defaults
- 13) 'OK'
- 14) This will enable log shipping for the primary database
- 15) To add a secondary database the Northwind database must be backed up and restored to a secondary instance.
- 16) After the secondary database is created on another instance then that database can be added as the secondary instance.